## 1. 従前のカード決済画面

| 出発日選択 人数         | 数・打「ション選択 お客様情報入力                                                                                                    | ご予約内容確認                                                                | ご予約完了 |
|------------------|----------------------------------------------------------------------------------------------------|------------------------------------------------------------------------|-------|
|                  |                                                                                                    |                                                                        |       |
| 国内旅行 / お客様情報入力   | 5                                                                                                    |                                                                        |       |
|                  |                                                                                                    |                                                                        |       |
|                  |                                                                                                    |                                                                        |       |
| 支払方法* <i>必</i> 須 | <ul> <li>● カード決済</li> <li>※VISAh-ド、JCBh-ド、Masterh-カード番号</li> <li>→→→</li> <li>例) 1234-5678-9012-34</li> <li>有効期限</li> <li>→月</li> <li>→ 年</li> <li>せt=3y7x-3-ド</li> <li>(セt=3y7x-1-ド)</li> <li>(セt=3y7x-1-ド)</li> <li>(マレクロン)</li> <li>(マレクロン)</li> <li>(マレクロン)</li> <li>(マレクロン)</li> <li>(ロロン)</li> <li>(ロロン)</li></ul> | ドがご利用になれます。<br>56<br>( <u>について</u> )<br>Fさい。<br>、<br>して下さい。<br>カレて下さい。 | 2     |

2. 3 Dセキュア対応後のカード決済画面

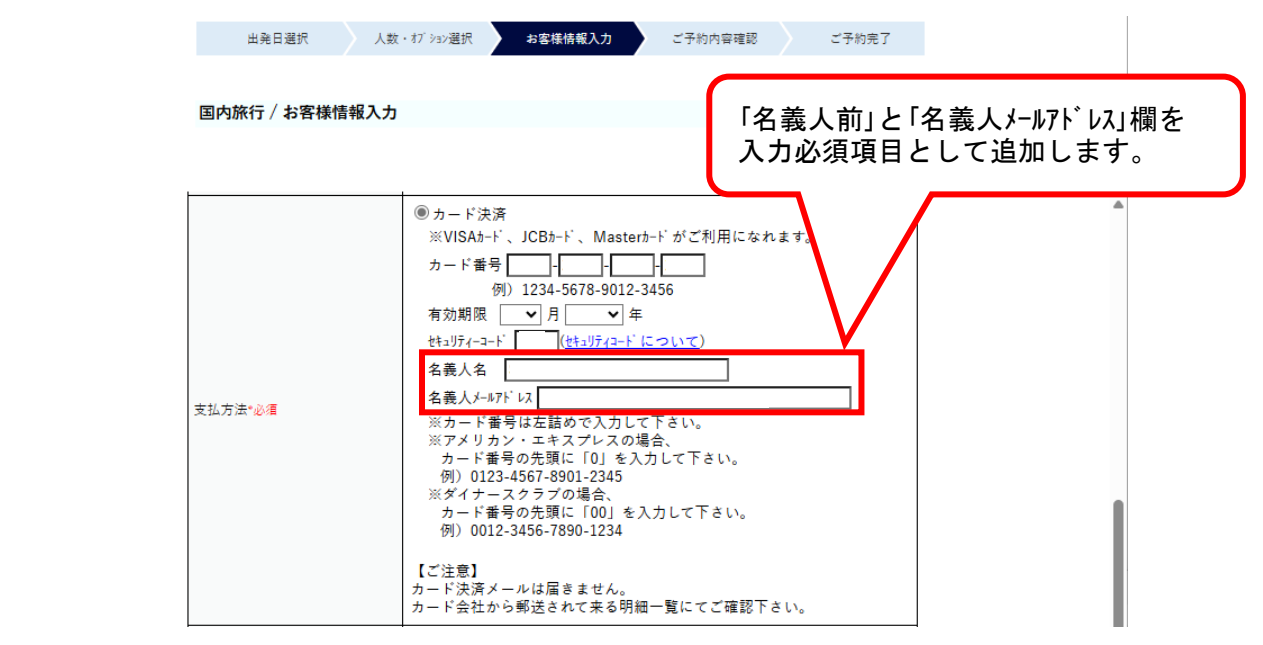

(参考) 「3Dセキュア」については、以下、経済産業省のホームページをご確認ください。 https://www.meti.go.jp/policy/economy/consumer/credit/20240401.html

【ご注意】3Dセキュアの登録は、お客様がご利用のカード発行会社で設定いただく必要があります。 詳しい登録方法については、カード会社のホームページやサポート窓口をご確認ください 参考)JCB、Mastercard、VISA /3Dセキュアサポートページ https://www.jcb.co.jp/security/jsecure/index.html?utm\_source=chatgpt.com https://www.mastercard.co.jp/ja-jp/personal/features-benefits/id-check/issuers.html https://www.visa.co.jp/run-your-business/small-business-tools/payment-technology/visa-secure.html